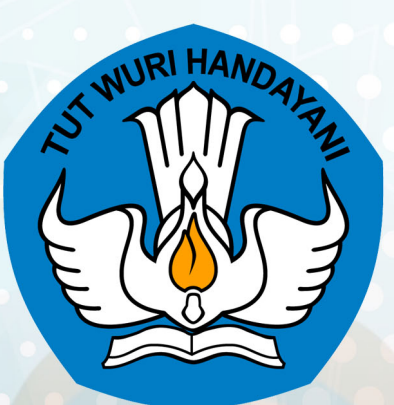

# Panduan Penggunaan

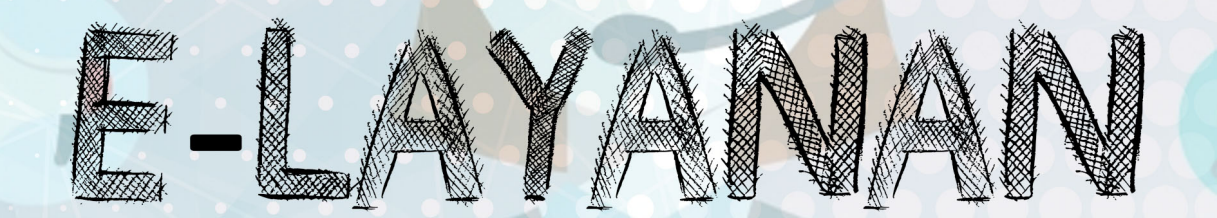

## **PENYALURAN SISWA**

### SEKRETARIAT DIREKTORAT JENDERAL PENDIDIKAN DASAR DAN MENENGAH KEMENDIKBUD

http://e-layanan.dikdasmen.kemdikbud.go.id

#### Panduan Teknis Izin Penyaluran Siswa

Panduan ini membahas teknis terkait penggunaan Sistem e-Layanan untuk Penyaluran Siswa, dimulai dari membuka URL sistem sampai proses pengajuan selesai serta penggunaan menu-menu lain dalam sistem. Adapun langkah langkah penggunaannya adalah sebagai berikut:

#### Mengakses Aplikasi

Buka URL http://e-layanan.dikdasmen.kemdikbud.go.id di Browser anda, dan selanjutnya klik enter pada keyboard.

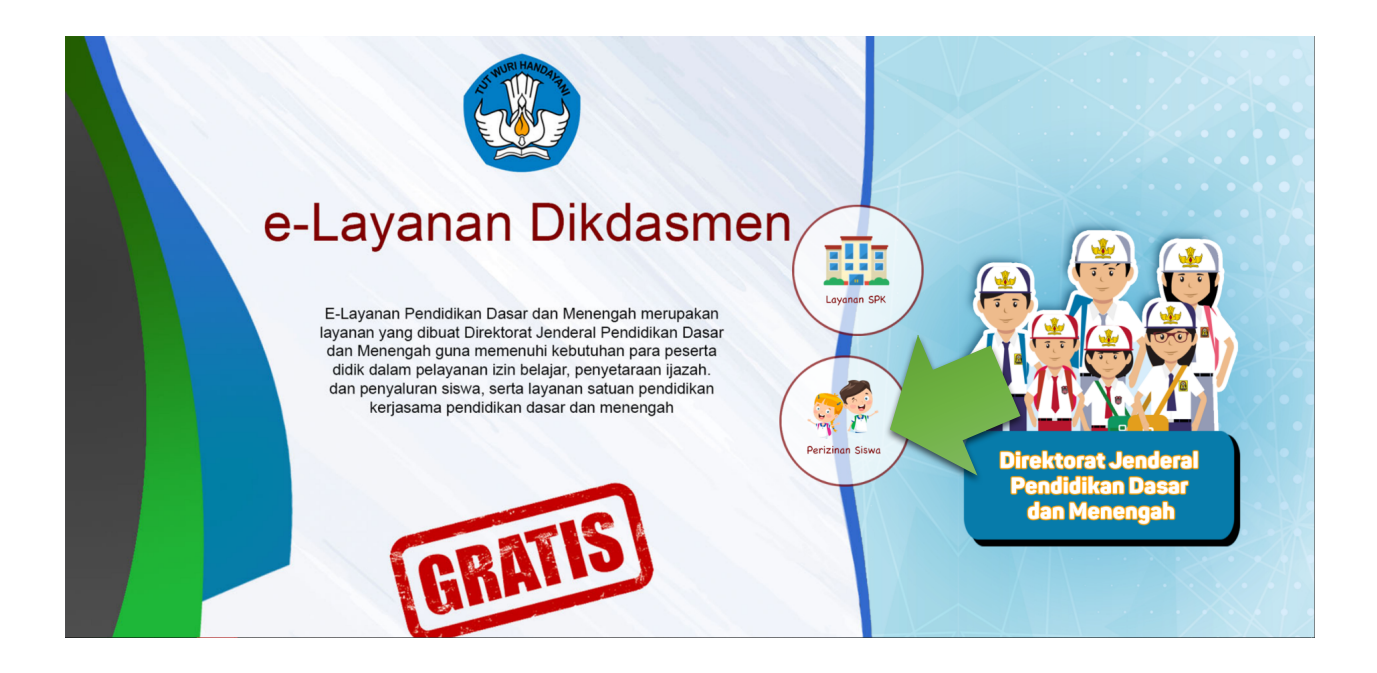

Ada dua layanan besar didalam aplikasi yaitu terkait **Layanan SPK** dan **Layanan Perizinan Siswa**, untuk selanjut nya pilih layanan Perizinan siswa dengan mengklik iconnya.

#### Registrasi dan Login

1. Pemohon mendaftar dengan cara mengklik tombol "Pendaftaran".

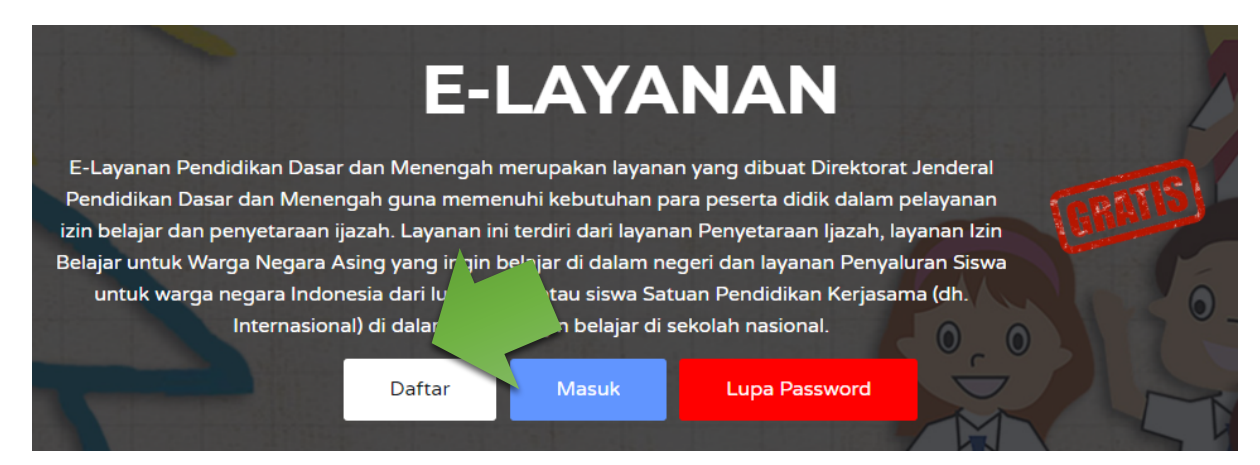

2. Mengisi data lengkap dan email aktif, setelah itu klik tombol "Daftar".

| No. Telepon/HP |        |
|----------------|--------|
| 021-9876543    |        |
| Sandi          |        |
| Password       |        |
| Ulang Sandi    |        |
| Ulang Password |        |
| Kembali        | Daftar |
|                |        |

3. Pemohon memverifikasi pendaftaran via email yang sudah didaftarkan- Klik

tombol "Verifikasi Email".

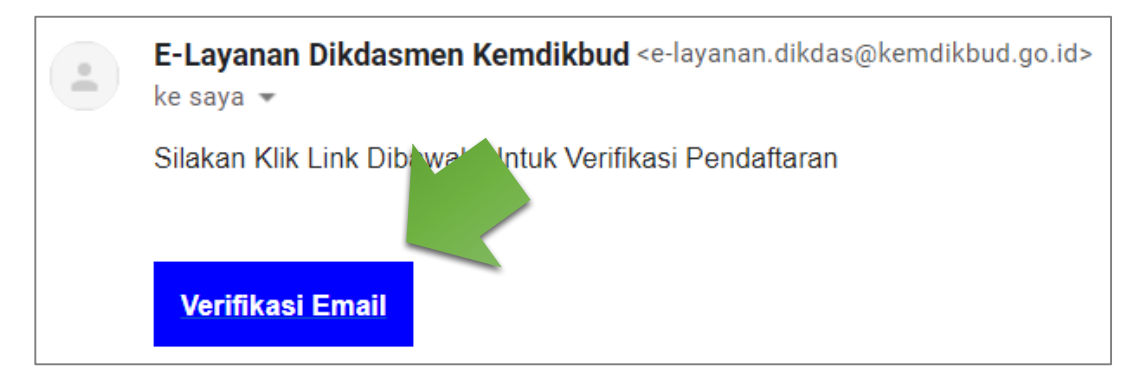

Silahkan klik **Login** untuk melanjutkan ke sistem e-layanan, atau melalui *landing page* e-layanan pada tombol "**Masuk**" berwarna biru.

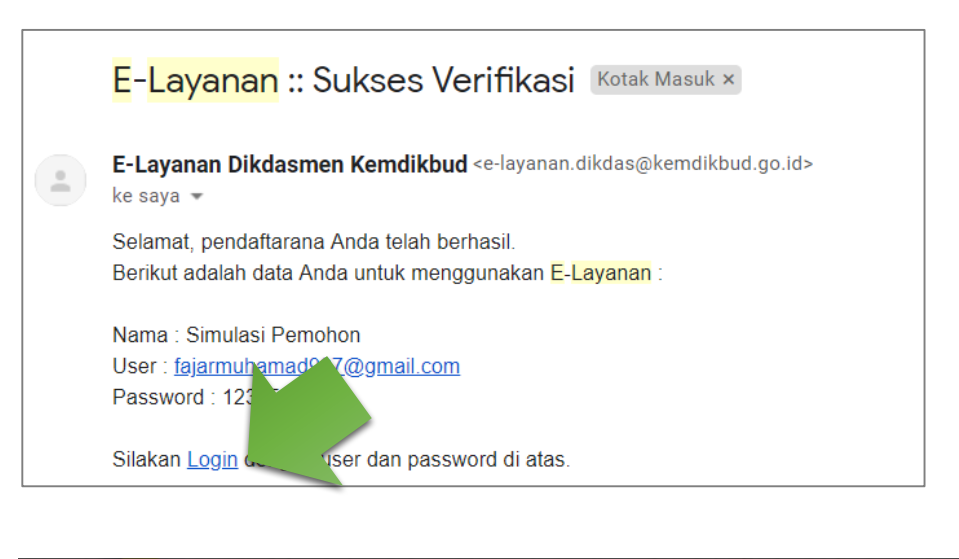

| E-LAYANAN                                                                                                    |   |
|----------------------------------------------------------------------------------------------------|---|
| E-Layanan Pendidikan Dasar dan Menengah merupakan layanan yang dibuat Direktorat Jenderal                      |   |
| Pendidikan Dasar dan Menengah guna memenuhi kebutuhan para peserta didik dalam pelayanan                       |   |
| izin belajar dan penyetaraan ijazah. Layanan ini terdiri dari layanan Penyetaraan Ijazah, layanan Izin 💦 🕴 👘 👘 |   |
| Belajar untuk Warga Negara Asing yang ingin belajar di dalam negeri dan layanan Penyaluran Siswa               |   |
| untuk warga negara Indonesia dari luar negeri atau siswa 🔤 👘 🚽 Dididikan Kerjasama (dh.                        | 0 |
| Internasional) di dalam negeri ingin belajar sional.                                                           |   |
| Daftar Masuk Lupa Password                                                                                     | T |

4. Masukkan *user name* (email) dan *password* anda pada form *login* serta ketik ulang kode *captcha* pada input teks seperti gambar berikut:

| 2                                | 🛎 SIGN I |
|----------------------------------|----------|
|                                  |          |
| Username                         |          |
| Username                         | 2        |
| Password                         |          |
|                                  | ۲        |
| 3 HJ R U<br>⊃ klik untuk mereset |          |
| Masukkan Kode di Atas            |          |
|                                  | <b></b>  |
|                                  |          |

5. Apabila berhasil *login*, maka akan muncul halaman muka beserta informasi terkait data pengajuan.

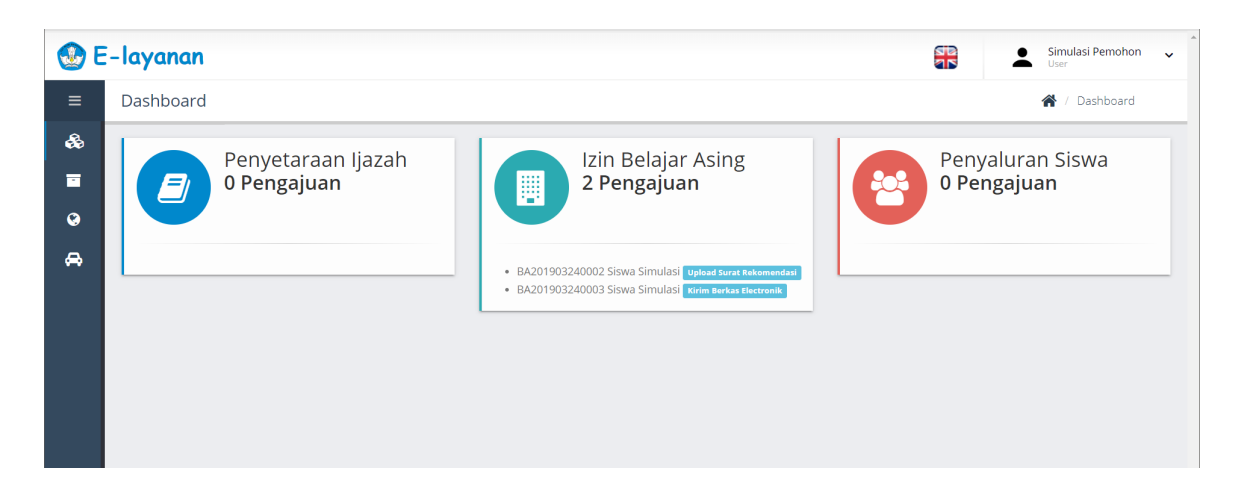

#### Merubah Bahasa

Menu Bahasa, klik ikon bendera di bagian pojok kanan atas, maka bahasa akan berubah menjadi bahasa Inggris atau Indonesia.

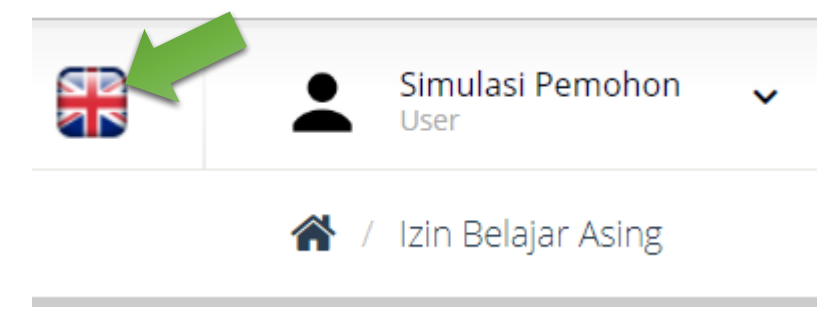

#### Merubah Profil User

Menu Profil, Klik *user* di bagian pojok kanan atas, maka akan muncul daftar menu tambahan. Klik Profil Saya, maka akan diarahkan ke halaman profil *user* seperti gambar berikut.

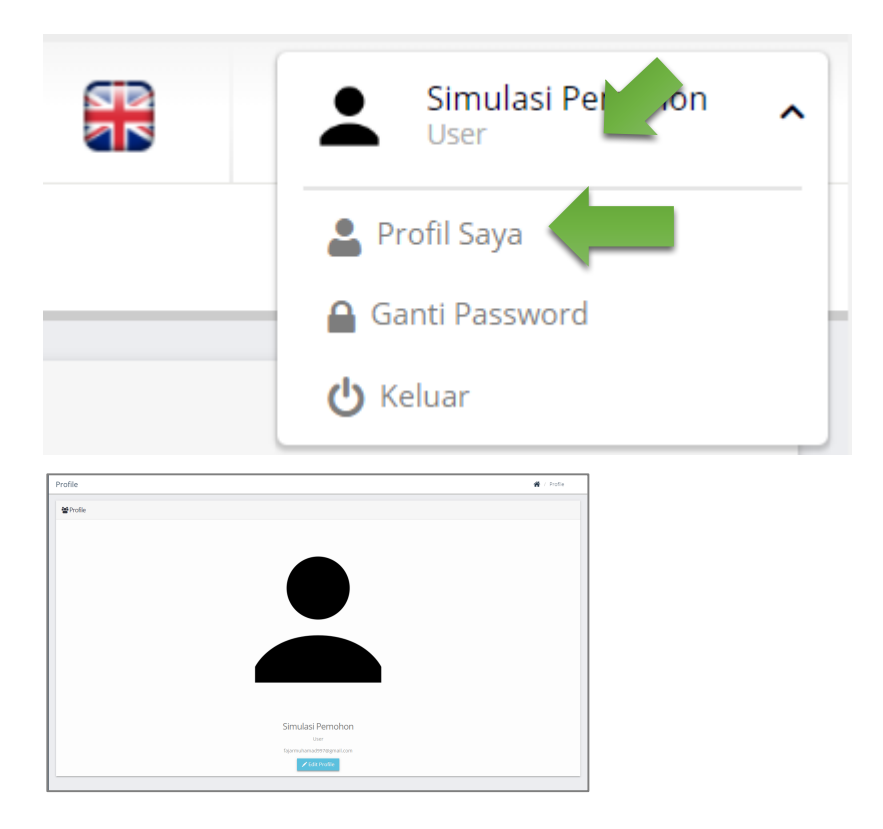

Pemohon dapat mengedit datanya sendiri dengan klik tombol "*Edit Profile*", maka akan muncul form *update* data pemohon. Isi data jika ada yang ingin diperbaiki, setelah itu klik tombol "*Save*".

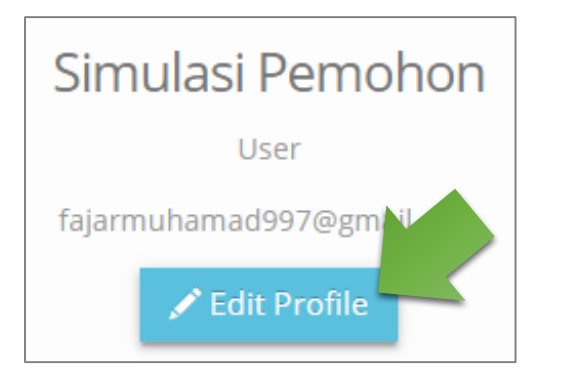

| Edit Profile                          |                                                                                         | ×           | < |
|---------------------------------------|-----------------------------------------------------------------------------------------|-------------|---|
| Nama Lengkap<br>Email<br>Upload Image | Simulasi Pemohon<br>fajarmuhamad997@gmail.com<br>Pilih File Tidak ada file yang dipilih | €           |   |
|                                       |                                                                                         | Save Cancel |   |

#### Mengganti Password User

Untuk mengganti *Password*, klik nama *user* di pojok kanan atas. Kemudian klik **Ganti Password.** seperti gambar berikut.

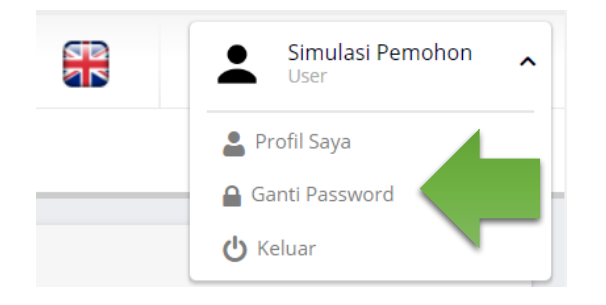

Isi menu Ganti *Password* sesuai kolom yang tersedia. Klik tombol "**Simpan**" untuk mengganti *password*.

| Profile             |        | 倄 / Ganti Password |
|---------------------|--------|--------------------|
| Ganti Password      |        |                    |
| Password            |        |                    |
| Password Baru       |        |                    |
| Password Konfirmasi |        |                    |
|                     | Simpan |                    |
|                     |        |                    |

#### Keluar dari Aplikasi

Untuk keluar dari aplikasi, klik nama *user* di pojok kanan atas, maka akan muncul daftar menu tambahan. Klik tombol **Keluar.** 

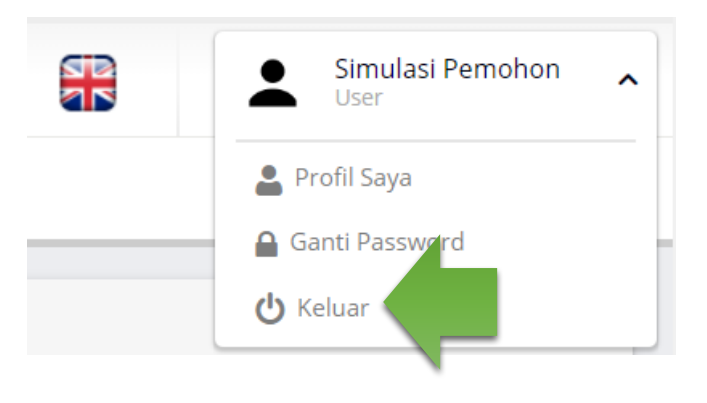

#### Layanan Penyaluran Siswa (PS)

Layanan Penyaluran Siswa diperuntukkan bagi Warga Negara Indonesia (WNI) yang akan melanjutkan pendidikan jenjang SD, SMP, dan SMA Indonesia. Karena sistem pendidikan di luar negeri berbeda dengan sistem Pendidikan di Indonesia, maka mutasi tersebut perlu dilakukan penyesuaian.

Layanan ini berupa rekomendasi yang ditujukan kepada Dinas Pendidikan Provinsi/Kabupaten/Kota yang dituju.

Adapun langkah-langkah untuk melakukan pengajuan sebagai berikut:

1. Klik menu Penyaluran Siswa, pada bagian kiri.

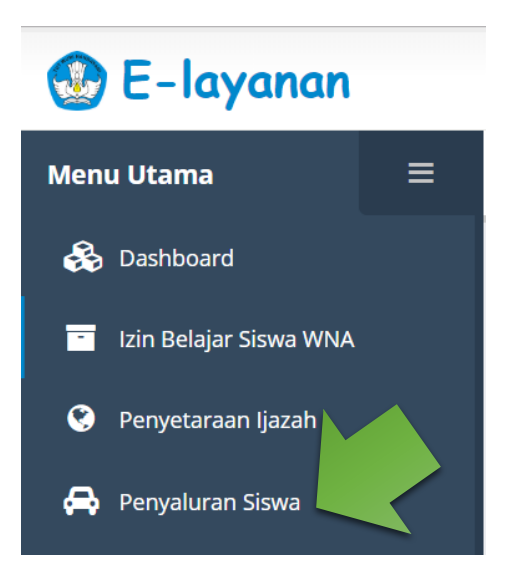

2. Di dalam menu ini pemohon dapat melihat seluruh data permohonan penyaluran siswa yang sudah diajukan.

| 🛞 E-layanan          | Simulasi Pemohon Viser                                                                                                    |
|----------------------|----------------------------------------------------------------------------------------------------|
| Menu Utama 🛛 🗏       | Penyaluran Siswa 🏾 🐣 / Penyaluran Siswa                                                                                                    |
| 🖧 Dashboard          | Penyaluran Siswa                                                                                                    |
| 📑 Izin Belajar Asing | Tambab Data                                                                                                    |
| 😵 Penyetaraan Ijazah | Show 10 v entries Search:                                                                                                    |
| 🚍 Penyaluran Siswa   | No         Opsi         ID Pengajuan         Nama Pemohon         It         Nama Siswa         It         Tanggal Pengajuan         It         Status         It |
|                      | No data available in table                                                                                                    |
|                      | Showing 0 to 0 of 0 entries Previous Next                                                                                                    |
|                      |                                                                                                    |
|                      |                                                                                                    |
|                      |                                                                                                    |
|                      |                                                                                                    |
|                      |                                                                                                    |

 Jika pemohon belum memiliki pengajuan klik tombol "+ Tambah Data", maka akan diarahkan ke halaman form pengisian pengajuan penyaluran siswa seperti gambar berikut.

| 🐼 E-layanan          |                                | Stmulasi Pemohon Voor           |
|----------------------|--------------------------------|---------------------------------|
| Menu Utama 🛛 🚍       | Tambah Penyaluran Siswa        | 🅐 / Penyaluran Siswa            |
| 🚱 Dashboard          | Biodata Upload Berkas Selesai  |                                 |
| 📑 Izin Belajar Asing |                                |                                 |
| 😵 Penyetaraan Ijazah | Jenis Permononan               |                                 |
| 🖨 Penyaluran Siswa   | Jenis *                        | Nothing selected •              |
|                      | Keterangan Berlajar *          | ◎ Sedang Belajar  ◎ Sudah Tamat |
|                      | Biodata                        |                                 |
|                      | Nama Lengkap *                 |                                 |
|                      | NIK *                          |                                 |
|                      | Tempat Lahir *                 |                                 |
|                      | Tanggal Lahir *                | hh/bb/tttt                      |
|                      | Alamat di Indonesia *          |                                 |
|                      | Email Alternatif               |                                 |
|                      | Alasan Belajar Diluar Negeri * | Nothing selected                |

- 4. Pada tabulasi pertama (Biodata), isi form dengan lengkap dan benar. Pilih salah satu diantara ketiganya. Tiga jenis permohonan yaitu:
  - a. Siswa dari Sekolah di Luar Negeri ke Satuan Pendidikan di Dalam Negeri

- b. Siswa dari Satuan Pendidikan Kerja Sama (SPK) ke Satuan Pendidikan Nasional
- c. Siswa dari Sekolah Indonesia di Luar Negeri (SILN) ke Satuan Pendidikan di Indonesia

Jika sudah klik tombol "Selanjutnya" pada bagian paling bawah.

Catatan pengisian:

- a. Jika jenis permohonan "Siswa dari sekolah di Luar Negeri ke Satuan Pendidikan di Indonesia" dengan riwayat jenjang/kelas terakhir di luar negeri, maka siswa harus melakukan Penyetaraan Ijazah terlebih dahulu dan sudah disetujui.
- b. Jika pemohon sudah pernah mengajukan Penyetaraan Ijazah pada jenjang yang sama, maka sistem akan menolak (mengikat pada nama siswa, tanggal lahir, dan nama ibu kandung).

| Tambah Penyaluran Siswa  | 🏠 / Penyaluran Siswa |
|--------------------------|----------------------|
| Provinsi *               |                      |
| Keterangan Orang Tua / W | ali                  |
| Ayah Kandung *           |                      |
| Ibu Kandung *            |                      |
| Pekerjaan *              |                      |
| Alamat di Indonesia *    |                      |
| No Telepon/Hp *          |                      |
|                          | Selanjutnya          |

- 5. Pada tabulasi kedua (*Unggah* Berkas), pemohon mengunggah berkas (dalam bentuk PDF atau JPG/JPEG ukuran maksimal 2 MB). Berikut daftar berkas yang harus diunggah:
  - a. Paspor dan/atau Akta Lahir  $\rightarrow$ catatan tuk tim pengembang: mohon tambahkan persyaratan ini pada aplikasi untuk layanan penyaluran siswa
  - b. Surat Keterangan pindah dari sekolah asal
  - c. Surat Keterangan dari KBRI/Perwakilan RI Setempat dan/atau Surat Keterangan dari sekolah asal (Untuk Jenis Permohonan pada nomor 4 a dan 4 b)
  - d. Raport Terakhir

dengan cara mengklik file pada tombol "berkas" lalu pilih berkas yang akan diunggah, setelah itu klik tombol "**Upload**".

| Tambah Penyaluran Siswa                                                                                                    | 😭 / Penyaluran Siswa |
|----------------------------------------------------------------------------------------------------|----------------------|
| Biodata Unggah Berkas Selesai                                                                                                    |                      |
| 1. Scan Pasport                                                                                                    |                      |
| File Choose File Choose File C |                      |

Setelah mengunggah berkas-berkas klik tombol selanjutnya pada bagian paling bawah untuk memasuki tabulasi berikutnya.

| Tambah Penyaluran Siswa                                              | 倄 / Penyaluran Siswa |
|----------------------------------------------------------------------|----------------------|
| File Choose File No file chosen                                      |                      |
| Persetujuan                                                          |                      |
| Saya tidak sanggup memenuhi salah satu persyaratan berkas di atas, d | lengan alasan :      |
| Sebelumnya                                                           | Selanjutnya          |

 Pada tabulasi tiga (Selesai), pemohon mengkonfirmasi pengajuan apakah anda yakin atau tidak. Klik tombol "Ya" untuk pengajuan. Pemohon dapat membatalkan pengajuan dengan cara mengklik tombol "Batal Pengajuan" tepat diatas tabulasi 1 – 3.

| Batal Pengajuan       Biodata     Upload Berkas       Selesai                     |
|-----------------------------------------------------------------------------------|
| Selesai Pengajuan Permohonan<br>Anda Yakin Menzajuan Permohonan Ini ?<br>Ya Tidak |
| Sebelumnya                                                                        |

7. Setelah men-submit, pemohon akan mendapatkan notifikasi e-mail informasi pengajuan berhasil. Klik tombol "Cetak Bukti Pendaftaran Permohonan", kemudian Klik tombol "Lihat Pengajuan" untuk melihat tabel penyajian data pengajuan Penyaluran Siswa.

| Biodata            | Upload Berkas                                | Selesai              |  |                 |
|--------------------|----------------------------------------------|----------------------|--|-----------------|
| Selesa             | ai Pengajuan Pe                              | rmohonan             |  |                 |
| You hav<br>Cetak B | ve submitted the app<br>ukti Pendaftaran Per | lication<br>rmohonan |  |                 |
|                    |                                              |                      |  | Lihat Pengajuan |

8. Pemohon dapat melihat detail pengajuan dengan cara mengklik tombol "Lihat" pada tabel penyajian data.

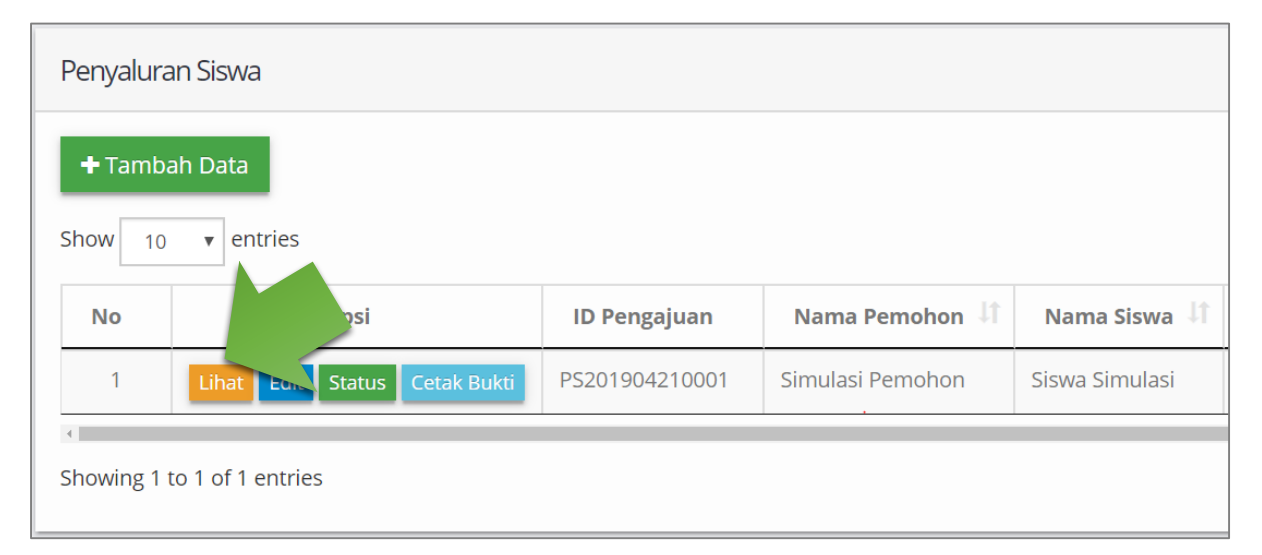

9. Pada halaman ini, pemohon mendapatkan informasi data-data pengajuan.

| etail Penyaluran Sisv | wa                 |                                                                              |
|-----------------------|--------------------|------------------------------------------------------------------------------|
| Biodata dan Berkas    | Riwayat Pendidikan |                                                                              |
| Informasi Pengaj      | iuan               |                                                                              |
|                       | ID Pengajuan       | PS201904210001                                                               |
|                       | Tanggal Pengajuan  | 21/04/2019                                                                   |
|                       | Jenis Permohonan   | Siswa dari sekolah asing di Luar Negeri ke sekolah Indonesia di dalam Negeri |
|                       | Nama Pemohon       | Simulasi Pemohon                                                             |
| Biodata Pelajar       |                    |                                                                              |
|                       | Nama Lengkap       | Siswa Simulasi                                                               |
|                       | NIK                | 293842340908923                                                              |
|                       | Tempat Lahir       | Riyadh                                                                       |
|                       | Tanggal Lahir      | 09/04/2006                                                                   |

Jika pemohon ingin melihat berkas yang sudah diunggah, klik tombol "**Lihat**", akan muncul detail berkas.

| Berkas Pendukung                                                                           |       |
|--------------------------------------------------------------------------------------------|-------|
| Berkas                                                                                     | Opsi  |
| Scan Passport                                                                              | Lihat |
| Scan Surat Keterangan Pindah Dari Sekolah Asal                                             | Lihat |
| Scan Surat Keterangan KBRI / Perwakilan RI Setempat dan Surat Keterangan Dari Sekolah Asal | Lihat |
| Scan Transkrip Nilai / Rapor Kelas Terakhir                                                | Lihat |

| erkas Scan Foto                       |
|---------------------------------------|
| iodata Pelajar                        |
| Nama Lengkap : Siswa Simulasi         |
| Tempat Lahir : Riyadh                 |
| anggal Lahir : 2006-04-09             |
| Alamat : Jln. Indonesia               |
| Email Alternatif : aenjay09@gmail.com |
| Telepon Rumah : 082039482             |
| IP : 085280141700                     |
| Ayah Kandung : Ayah Simulasi          |
| ou Kandung : Ibu Simulasi             |
| ieterangan Pendidikan                 |
| izah Setara : SD                      |
| lah Asal : Riyadh International Sch   |
| nat Sekolah : Jln. Riyadh School      |
| Sekolah : Riyadh                      |
| egara : Saudi Arabia                  |
| Vebsite Sekolah : riyadh.sch.id       |

Untuk melihat *file,* pemohon dapat mengklik nama berkas pada tabel. Jika pemohon ingin kembali ke tampilan tabel penyajian data, klik tombol panah kiri. Selain itu berkas dapat di *zoom* atau di rotasi dengan cara mengklik ikon bantuan pada sisi bawah layar.

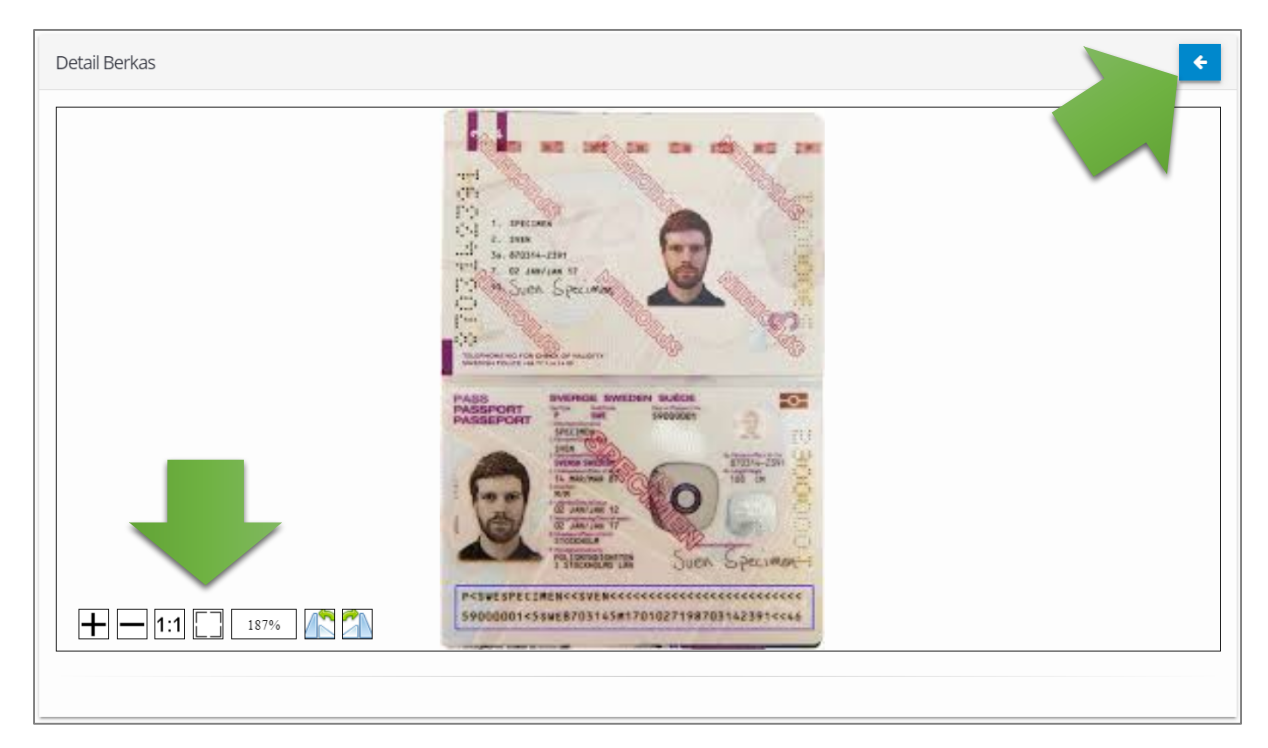

 Apabila status pengajuannya dikembalikan ke pemohon melalui notifikasi via e-mail, maka pemohon dapat melakukan edit data dengan cara klik tombol "Edit". Selanjutnya pemohon akan diarahkan ke form edit pengajuan.

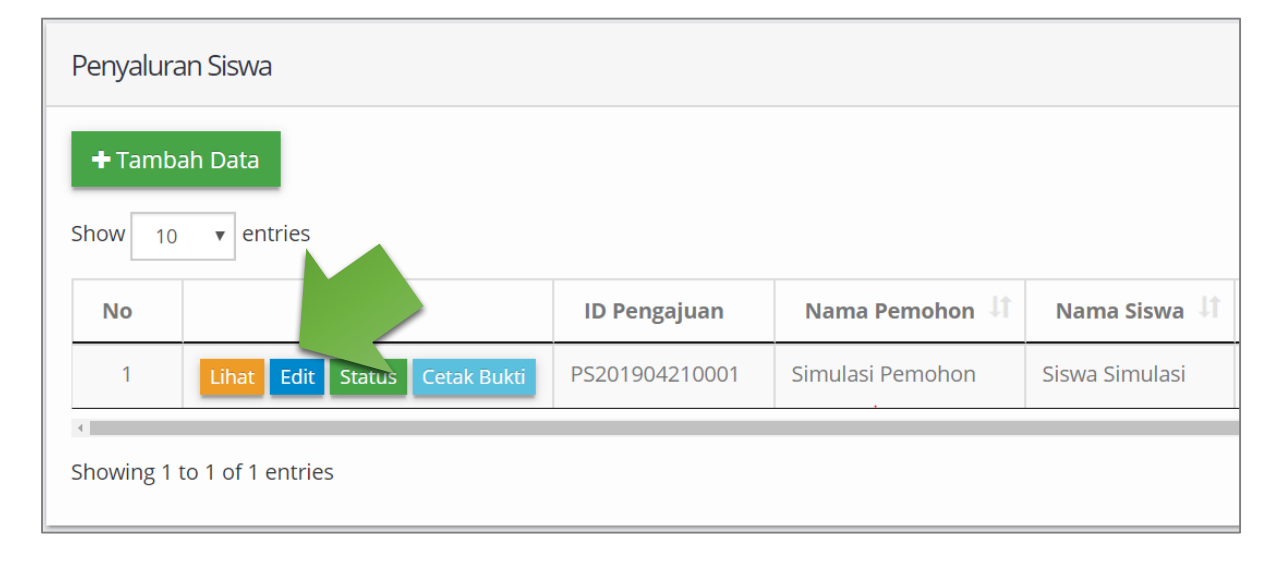

Untuk melakukan edit data, pemohon cukup mengubah data sesuai catatan dari Sekretariat/petugas verifikasi Kemendikbud. Sebagai contoh, "Nama tidak sama dengan passport". Maka edit kolom nama lalu klik tombol "**Simpan**" untuk memperbarui data.

| Biodata Pelajar              |                    |
|------------------------------|--------------------|
| Nama Lengkap                 | Siswa Simulasi     |
| NIK                          | 293842340908923    |
| Tempat Lahir                 | Riyadh             |
| Tanggal Lahir                | 09/04/2006         |
| Alamat di Indonesia          | Jln. Indonesia     |
| Email Alternatif             | aenjay09@gmail.com |
| Alasan Belajar Diluar Negeri | Mengikuti          |
|                              | Simpan             |

Apabila ingin menambah atau menghapus berkas, maka pilih berkas yang akan diperbarui pada daftar berkas pendukung. Lalu akan muncul detail berkas yang sudah dipilih.

| Berkas Pendukung                                                                           |       |
|--------------------------------------------------------------------------------------------|-------|
| Berkas                                                                                     | Opsi  |
| Scan Passport                                                                              | Lihat |
| Scan Surat Keterangan Pindah Dari Sekolah Asal                                             | Lihat |
| Scan Surat Keterangan KBRI / Perwakilan RI Setempat dan Surat Keterangan Dari Sekolah Asal | Lihat |
| Scan Transkrip Nilai / Rapor Kelas Terakhir                                                | Lihat |

Jika pemohon ingin menambah berkas, klik tombol "+" di pojok kanan atas. Maka tampilan akan berubah menjadi form penambahan berkas.

| Berkas             |                     |       |
|--------------------|---------------------|-------|
| Click Image For Ro | otate               |       |
| Νο                 | Nama Berkas         | Opsi  |
| 1                  | PS15558568801SP.jpg | Hapus |
|                    |                     |       |

Setelah itu klik tombol **"pilih** *file***"**, lalu klik tombol "**Simpan**" dan klik tombol panah kiri untuk kembali.

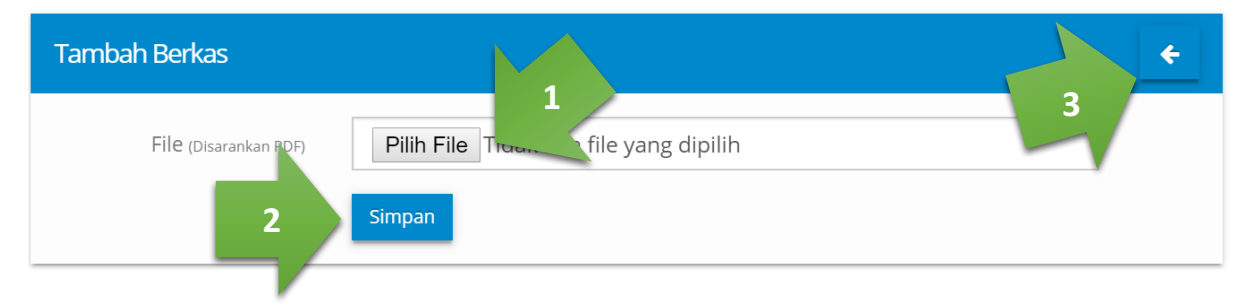

Klik tombol "Hapus" untuk menghapus berkas.

| Berkas            |                     | +     |
|-------------------|---------------------|-------|
| Click Image For R | lotate              |       |
| No                | Nama Berkas         | 0 1   |
| 1                 | PS15558568801SP.jpg | Hapus |
|                   |                     |       |

Jika data sudah diperbaiki, klik tombol "**Perbaiki**" pada bagian paling bawah halaman.

| Catatan |         |                                         |
|---------|---------|-----------------------------------------|
| Sekre   | etariat | Perbaiki nama disamakan dengan passport |
| Ка      | subag   |                                         |
|         | Kabag   |                                         |
|         |         | Kembali Perbaiki                        |

11.Pemohon dapat melihat status pengajuan dengan cara mengklik tombol "Status" berwarna hijau pada tabel penyajian data kolom opsi. Maka akan muncul tombol status.

| Penyalura   | n Siswa                              |                |                  |                |  |  |
|-------------|--------------------------------------|----------------|------------------|----------------|--|--|
| + Tamba     | + Tambah Data                        |                |                  |                |  |  |
| Show 10     | Show 10 v entries Search:            |                |                  |                |  |  |
| Νο          | si                                   | ID Pengajuan   | Nama Pemohon 🔱   | Nama Siswa 🗏   |  |  |
| 1           | Lihat Status Cetak Bukti Download SK | PS201904210001 | Simulasi Pemohon | Siswa Simulasi |  |  |
| 4           |                                      | ·              |                  | Þ              |  |  |
| Showing 1 t | to 1 of 1 entries                    |                | Previou          | is 1 Next      |  |  |

| Status Permohonan             |            | ×      |
|-------------------------------|------------|--------|
| Langkah                       | Tanggal    | Status |
| Pengajuan                     | 2019-04-21 | ~      |
| Pemeriksaan                   | 2019-04-21 | ~      |
| Validasi                      | 2019-04-21 | ~      |
| Persetujuan Kasubag           | 2019-04-21 | ~      |
| Persetujuan Kabag             | 2019-04-21 | ~      |
| Tanda Tangan Surat Keterangan | 2019-04-21 | ~      |
| Selesai SK                    | 2019-04-21 | ~      |
|                               |            |        |

12. Pemohon dapat mencetak kembali bukti pengajuan dengan cara tombol "Cetak Bukti".

| Penyalura     | n Siswa                              |                |                  |                |  |
|---------------|--------------------------------------|----------------|------------------|----------------|--|
| + Tambah Data |                                      |                |                  |                |  |
| Show 10       | Show 10 • entries Search:            |                |                  |                |  |
| No            | Ops                                  | ID Pengajuan   | Nama Pemohon 🔱   | Nama Siswa 🗏   |  |
| 1             | Lihat Status Cetak Bukti Download SK | PS201904210001 | Simulasi Pemohon | Siswa Simulasi |  |
| •             |                                      |                |                  | •              |  |
| Showing 1 to  | o 1 of 1 entries                     |                | Previo           | us 1 Next      |  |

| PS201904210001 |                                                                                                    | ¢ ± ē       |
|----------------|----------------------------------------------------------------------------------------------------|-------------|
|                | KEMENTTERIAN PENDIDIKAN DAN KEBUDAYAAN<br>DIREKTORAT JENDERAL<br>PENDIDIKAN DASAR DAN MENENGAH<br>Jalan jenderal Sudirman Gedung E Lattati 14 Senayan, Jekarta 10270<br>Telepon 021 - 5725612<br>Laman: www.dikdasmen.kemdikbud.go.id                                                                            |             |
|                | Bukti Pendaftaran Pemohon                                                                                                    |             |
|                | Yang bersangkutan telah melakukan pendaftaran pada E-Layanan dan telah mengirim<br>permohonan dengan informasi sebagai berikut :                                                                                                    |             |
|                | No. Permohonan : PS201904210001<br>Nama Siswa : Siswa Simulasi<br>Nama Pemohon : Simulasi Pemohon<br>Alamat : Jln. Indonesia<br>Tanggal Pendaftaran : 21-04-2019<br>Jenis Perizinan : Penyaluran Siswa Pindahan / Mutasi Siswa<br>Simpan bukti ini untuk keperluan pendaftaran dan pengambilan.                  |             |
|                | Sekretariat                                                                                                    |             |
|                | CATATAN :                                                                                                    |             |
|                | <ul> <li>Melakukan verifikasi berkas asli ke Sekretariat e-Layanan Pendidikan Dasar dan Menengah,<br/>Kompiek KEMUKBUD Gedung E Lantai 14, J. Jenderal Sudirman, Senayan Jakarta.</li> <li>Verifikasi dilakukan apadibi pembon menerima pemberitahuan melalui<br/>e-layanan.dikdasmen.kemdikhud.go.id</li> </ul> | 8<br>0<br>0 |

13.Jika pemohon mendapatkan notifikasi via e-mail bahwa pengajuan sudah selesai diproses oleh e-layanan, silahkan unduh/download Surat Rekomendasi dengan cara tombol "Download SK".

| Penyaluran Siswa                                        |                                      |                |                  |                |
|---------------------------------------------------------|--------------------------------------|----------------|------------------|----------------|
| + Tambah Data                                           |                                      |                |                  |                |
| Show 10                                                 | ▼ entries                            | Search:        |                  |                |
| No                                                      | Opsi                                 | ID Pengajuan   | Nama Pemohon 🄱   | Nama Siswa 🗏   |
| 1                                                       | Lihat Status Cetak Bukti Download SK | PS201904210001 | Simulasi Pemohon | Siswa Simulasi |
|                                                         |                                      |                |                  |                |
| Showing 1 to 1 of 1 entries     Previous     1     Next |                                      |                |                  |                |